# Intervision for Naviscon

### ESZR - Erdővédelem

→ ERDŐGAZDÁLKODÁS / ERDŐVÉDELEM - ERDŐKEZELÉS

#### Bevezető

A 61/2017 (XII. 21.) FM rendelet 40. § (1) paragrafusa alapján az erdészeti szakszemélyzet köteles a tudomására jutott károsításokat (az erdő fennmaradását, fejlődését veszélyeztető állapotot, eseményt, vad általikárosítást) jelezni az erdőgazdálkodó és az erdészeti hatóság felé.

Az adatszolgáltatás Erdővédelmi kárbejelentő lapon történik, melyből, A" és "B" típus használatára van lehetőség (A-EKB lap, B-EKBlap).

Különbség, hogy amíg az "A" típusú lap csak akárbejelentési kötelezettség teljesítésére alkalmas, addig a "B" típusú felhasználhatóa kárbejelentési kötelezettségentúlmenően további hatósági eljárásoknál (pl. erdőgazdálkodáshoz kötődő támogatásokigénybevétele, vagy erdősítés (sikeres első erdősítési vagy befejezési) határidejénekmódosítása) is fel kívánják használni abejelentés tényét és a bejelentett információkat. Ennek megfelelően a "B" típusú lapon a szakszemélyzet szigorúbb szakmai elvárásoknak eleget tevő, teljes körű és helyesen kitöltött kárleírásokra kötelezett, a hatósági eljárásokra való alkalmazhatóság érdekében.

#### Kárbejelentő lapok

Az "A" és "B" típusú erdővédelmi kárbejelentő lapok a korábban már megismert módon konténerek formájában jelennek meg az ESZR-ben, melyekben erdőrészletekre bontva találhatjuk meg az adatokat.FONTOS! A kárbejelentő laphoz tartozó negyedévet és a "0"-ás bejelentő megjelölést a konténer létrehozás, módosítás felületeken adhatjuk meg. A negyedévet a Konténer adatok/Altípusnál míg, a "O"-ás bejelentőtaKeltezési adatoknál választhatjuk ki.Kárbejelentő lap konténerbe besorolni EÁNY-ból vagy E-lapból lehet. Egy adott konténert kiválasztva láthatjuk a konténerlistát vagyis a besorolt erdőrészletek listáját.

| T-507D                              |                | ▲ 🙀            | Ċ       | 9                                                              | *          | ×                  | 🖿 🖣 | é 🍋 | Ε | E. |  | $\leftarrow$ | Ð. | $\rightarrow$ |                | X        |
|-------------------------------------|----------------|----------------|---------|----------------------------------------------------------------|------------|--------------------|-----|-----|---|----|--|--------------|----|---------------|----------------|----------|
| WESSER STREET                       | 2018 1 - Mec   | sekerdő Zrt. , | A" típi | usú Erdővéd                                                    | elmi kárbe | jelentő laj        | р   |     |   |    |  |              |    |               |                |          |
| 2018 1 - Mecsekerdő Z               | rt. "A" típusú | Erdővéde       | mi k    | árbejelent                                                     | ő lap      |                    |     |     |   |    |  |              |    |               |                | <u>\</u> |
| <ul> <li>Mecsekerdő Zrt.</li> </ul> |                |                |         | Erdőrészletek                                                  |            |                    |     |     |   |    |  |              |    |               |                |          |
| 😑 🕭 Mecsekerdő Zrt.                 |                |                |         |                                                                |            |                    |     |     |   |    |  |              |    | E \$2.4       | ****+ <b>(</b> | ₽+       |
| 🗉 🦹 Árpádtetői erdésze              | :t             |                |         | Azonosító                                                      | Név        |                    |     |     |   |    |  |              |    | Ter.          | Állapot        |          |
| 🕀 🤡 Megye                           |                |                |         | 0403001010                                                     | Drávakere  | sztúr 1 A          |     |     |   |    |  |              |    | 10.           | 14 Besoroly    | a        |
| 🗉 🙀 Naviscon                        |                |                |         | 0403001020 Drávakeresztúr 1 B<br>0403001020 Drávakeresztúr 1 B |            |                    |     |     |   |    |  |              |    |               | 99 Besorolv    | a        |
| 🗉 🦹 Pécsváradi erdész               | et             |                |         |                                                                |            |                    |     |     |   |    |  |              |    |               | 1.68 Besorolva |          |
| 표 🙀 Sásdi erdészet                  |                |                |         | 0403001040                                                     | Drávakere  | sztúr 1 D          |     |     |   |    |  |              |    | 0.            | 87 Besoroly    | a        |
| 표 🙀 Sellyei erdészet                |                |                |         |                                                                |            |                    |     |     |   |    |  |              |    |               |                |          |
| 표 🦞 Szigetvári erdésze              | t              |                |         |                                                                |            |                    |     |     |   |    |  |              |    |               |                |          |
| 표 🙀 Zrt. technikai erdés            | zet            |                |         |                                                                |            |                    |     |     |   |    |  |              |    |               |                |          |
|                                     |                |                |         |                                                                |            |                    |     |     |   |    |  |              |    |               |                |          |
| <ul> <li>Szűrés</li> </ul>          |                | Q 1            |         |                                                                |            |                    |     |     |   |    |  |              |    |               |                |          |
| Azonosító :                         |                |                |         |                                                                |            |                    |     |     |   |    |  |              |    |               |                |          |
| Név :                               |                |                |         |                                                                |            |                    |     |     |   |    |  |              |    |               |                |          |
| Földterület címke                   |                |                |         |                                                                |            |                    |     |     |   |    |  |              |    |               |                |          |
| szöveg :                            |                |                |         |                                                                |            |                    |     |     |   |    |  |              |    |               |                |          |
| Földterület címke :                 |                | -              |         |                                                                |            |                    |     |     |   |    |  |              |    |               |                |          |
|                                     |                |                |         |                                                                |            |                    |     |     |   |    |  |              |    |               |                |          |
|                                     |                |                |         | 4 db.                                                          |            |                    |     |     |   |    |  |              |    | 21.           | 68             |          |
| L                                   |                |                |         |                                                                |            |                    |     |     |   |    |  |              |    |               |                |          |
|                                     |                | 150            | ASZE    | ENISO 9001                                                     | Cím:       |                    |     |     |   |    |  |              |    |               |                |          |
|                                     | ASZ            | SO/IEC 270     | 01:2014 |                                                                |            | Fax:+36 1 240-5534 |     |     |   |    |  |              |    |               |                |          |

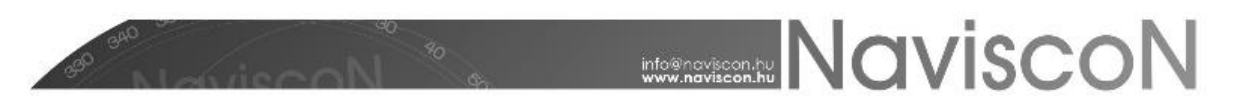

Adatok felvitelének első lépése a generálás, melyet az Erdővédelmi kárbejelentő lap generálása funkciók segítségével tehetünk meg estevent első lépése a generálás, melyet az Erdővédelmi kárbejelentő lap generálása funkciók segítségével tehetünk megmelynek során a korábbi adatok törlésre kerülnek, az ablakban megadott adatok pedig az erdőrészlet minden fafajához hozzáadásra kerülnek. A generálás a *Mentés* gomb megnyomásával történik meg.

| Károsítás : <ul> <li>Észlelés :</li> <li>Érintett terület :</li> <li>Gyakoriság (%) :</li> <li>Kárerély (%) :</li> </ul> | X |   | Erdővédelmi kárbejelentő lap generálása |          |                   |  |  |  |  |  |  |  |  |
|----------------------------------------------------------------------------------------------------|---|---|-----------------------------------------|----------|-------------------|--|--|--|--|--|--|--|--|
| Teljes terület :     Érintett terület :       Gvakoriság (%) :     Kárerély (%) :                                        |   |   | Észlelés :                              |          | Károsítás :       |  |  |  |  |  |  |  |  |
| Gvakoriság (%) : Kárerély (%) :                                                                                          |   |   | Érintett terület :                      |          | Teljes terület :  |  |  |  |  |  |  |  |  |
|                                                                                                    |   |   | Kárerély (%) :                          |          | Gyakoriság (%) :  |  |  |  |  |  |  |  |  |
| Védekezés módja : 🔹 Védekezés állapota :                                                                                 | • | - | Védekezés állapota :                    | <b>~</b> | Védekezés módja : |  |  |  |  |  |  |  |  |

Teljes területre történő generálásnál a mezőbe az "R" jelzés kerül. (Ezzel ekvivalensen használható az "r" is.)A teljes fatömeg megjelölésére az adatlapon lesz lehetőség a megfelelő mező kiválasztásával, melynek használata esetén a nyomtatványokra szintén az "R" megjelölés fog kerülni.

Az egy adott erdőrészlethez kapcsolódó adatokat tartalmazó felületet az *Erdővédelmi kárbejelentő lap megnyitása* a megnyitása az alsóban pedig a károsítás adatait láthatjuk.

| "A" típusú Erdővédelmi kárbejelentő lap megnyitása - Drávakeresztúr 1 D / 0403001040 📃 👩 🗴 🗙 |                  |                 |              |              |                  |            |               |          |            |               |                |           |                 |          |                |                    |   |
|----------------------------------------------------------------------------------------------|------------------|-----------------|--------------|--------------|------------------|------------|---------------|----------|------------|---------------|----------------|-----------|-----------------|----------|----------------|--------------------|---|
| Erdőrészlet adatok                                                                           |                  |                 |              |              |                  |            |               |          |            |               |                |           |                 |          |                |                    |   |
| Származás Község                                                                             |                  |                 |              | Tag          |                  |            |               | Részlet  |            |               |                |           | Telj. ter. (ha) |          |                |                    |   |
| Erdőrészlet                                                                                  | leíró lap        |                 | Drávakeres   | ztúr         |                  | 1          |               |          |            | D             |                |           |                 |          |                | 0.87               |   |
|                                                                                              |                  |                 |              |              |                  |            |               |          |            |               |                |           |                 |          |                |                    |   |
| 🗸 Károsi                                                                                     | ítás             |                 |              |              |                  |            |               |          |            |               |                |           |                 |          |                | ***+ +             |   |
| Fafaj 🔺 2                                                                                    | Károsítás 🔺      | 3 Érintett te   | rület (h     | Gyakoriság ( | Kárerél          | y (%)      | Érintett fatö | Teljes   | s fatömeg  | Észlelés      | Védekezés módj | a Védeke  | ezés állapota   | Jel      | Állapot        | Megj.              |   |
| JP                                                                                           | 601 - Aszálykár  | 0.5             |              |              | 100              | 100        | ī             | 78       |            | 2017.09.20    |                |           |                 | F        | Helyes         |                    |   |
| KST                                                                                          | 601 - Aszálykár  | 0.5             |              |              | 45               | 10         |               |          |            | 2017.09.20    |                |           |                 | F        | Helyes         |                    |   |
| MAK                                                                                          | 601 - Aszálykár  | 0.5             |              |              | 45               | 10         | 4             | 15       |            | 2017.09.20    |                |           |                 | F        | Helyes         |                    |   |
|                                                                                              |                  |                 |              |              |                  |            |               |          |            |               |                |           |                 |          |                |                    |   |
|                                                                                              |                  |                 |              |              |                  |            |               |          |            |               |                |           |                 |          |                |                    | - |
| "B" típusú                                                                                   | Erdővédelmi kár  | bejelentő lap i | megnyitása   | - Drávakeres | ztúr 1 A / 04030 | 01010      |               |          |            |               |                |           |                 |          |                | 6                  | ĸ |
| <ul> <li>Erdőrész</li> </ul>                                                                 | let adatok       |                 |              |              |                  |            |               |          |            |               |                |           |                 |          |                |                    |   |
| Származás                                                                                    |                  |                 | Község       |              |                  | Tag        |               |          |            | Részlet       |                |           |                 |          |                | Telj. ter. (ha)    |   |
| Erdőrészlet leir                                                                             | ó lap            |                 | Drávakereszt | úr           |                  | 1          |               |          |            | A             |                |           |                 |          |                | 10.1               | • |
|                                                                                              |                  |                 |              |              |                  |            |               |          |            |               |                |           |                 |          |                |                    |   |
|                                                                                              |                  |                 |              |              |                  |            |               |          |            |               |                |           |                 |          |                |                    |   |
|                                                                                              |                  |                 |              |              |                  |            |               |          |            |               |                |           |                 |          |                |                    |   |
| <ul> <li>Károsítá:</li> </ul>                                                                | s                |                 |              |              |                  |            |               |          |            |               |                |           |                 |          |                |                    | - |
| Fafaj 📩 2                                                                                    | Károsítás 📩      | Érintett terül  | Gyakorisá    | Kárerély (   | Érintett fat     | Teljes fat | ömeg Észlelés | Véd      | ekezés m   | Védekezés ál. | . Jel Köte     | lezettség | Állapot         | Megj.    |                |                    |   |
| JP                                                                                           | 212 - Vadkár - r | r               |              | 100          | 100              | <b>V</b>   | 2018.02.03    | 3 62 - 1 | Egyedi véd | т             |                |           | Hibás           | Ellentmo | indás a mega   | dott észlelési idő |   |
| KST                                                                                          | 53 - Tölgy levél | 1.3             |              | 30           | 12               |            | 2018.02.0     | 2        |            |               |                |           | Hibás           | Figyelm  | eztetés: a kár | nem jellemző a     |   |
| MAN                                                                                          | oz - DUKKMAKK    | 1.5             |              | 50           | 12               |            | 2018.02.0     | ٤        |            |               |                |           | nibas           | rigyeimi | ezieles: a kar | nem jeliemzo a     |   |
|                                                                                              |                  |                 |              |              |                  |            |               |          |            |               |                |           |                 |          |                |                    |   |
|                                                                                              |                  |                 |              |              |                  |            |               |          |            |               |                |           |                 |          |                |                    |   |

Hozzáadás és Generálás során az erdőrészlet minden fafajához hozzáadásra kerül a megadott kár, a nem kívánt sorokat ezután manuálisan kell törölni.

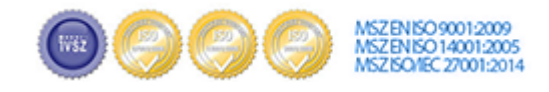

Cím:......1037 Budapest, Montevideo u. 16/a Telefon:.....+36 1 250-9083 Fax:....+36 1 240-5534

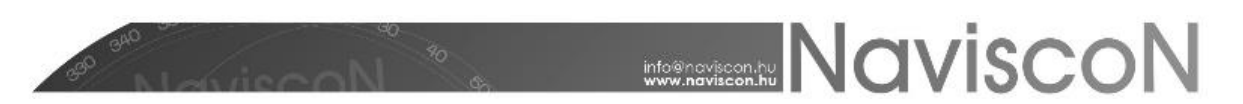

#### Károsítási adatok validálása

А kárbejelentők elektronikus rögzítésének nagy előnye, hogy lehetőség van beépítettellenőrzésekkelcsökkenteni a kitöltési hibák előfordulását. Az adatok felvitelével (generálás, mentés) párhuzamosan a rendszer ellenőrzéseket végez, hogy a rendszerből kikerülő nyomtatványok a hatósági előírásokkalszinkronban legyenek. Ennek megfelelően egy sor a károsítások táblázatában Helyes vagy Hibás állapotokat vehet fel, melyet az Állapot oszlopban láthatunk, második esetben a hiba okáról a megjegyzés mezőben tájékozódhatunk. (Ezen állapotoktól függ a részlethez tartozó állapot is, melyet a konténerlistán láthatunk, ez az állapot hibás, ha az erdőrészlethez legalább egy hibás sor tartozik.) Generáláskor és mentéskor minden sorra lefutnak az ellenőrzések és kitöltődnek az állapot és a megjegyzés mezők.

Az elvégzett ellenőrzések és a hibás esetekben megjelenő üzenetek az 1. sz. mellékletben vannak összefoglalva.

#### Riportok, nyomtatványok

, E

A beadható A-EKB és B-EKB lap nyomtatványokat, illetve azok XML formátumú kivonatait a konténer menüjéből kérhetjük le:

"A" típusú erdővédelmi kárbejelentő lap riportja "B" típusú erdővédelmi kárbejelentő lap riportja

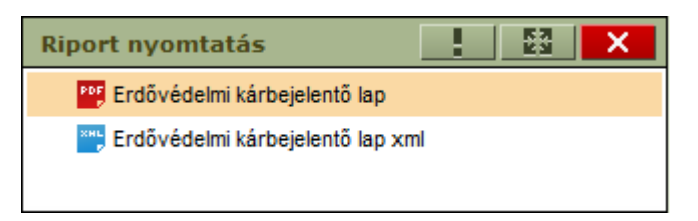

XML esetén az exportált fájlba a konténer adatai és a **kitöltött** szakszemélyzet, károsítás adatok kerülnek.

Tájékoztató céllal a nyomtatványok a kárbejelentő hibás állapota esetén is előállíthatók.

A kárbejelentők adatai Excel riport formájában is elérhetők az *ERDŐVÉDELEM - ERDŐKEZELÉS/RIPORTOK* menüpontból. Ugyanitt egy a károsításokhoz kapcsolódó riportot is találunk, mely a rendszer által is használt fafaj név-kód, károsítás név-kód párosítások mellett, Fafaj-károsítás és Károsítás-hónap táblázatokat is tartalmazza.

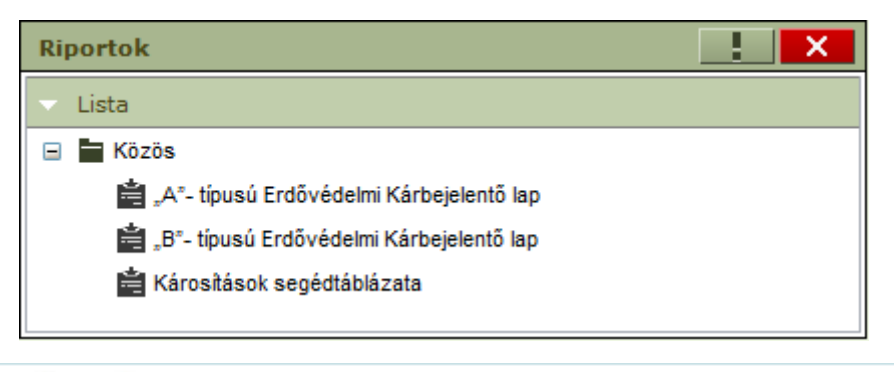

Cím:......1037 Budapest, Montevideo u. 16/a Telefon:.....+36 1 250-9083 Fax:....+36 1 240-5534

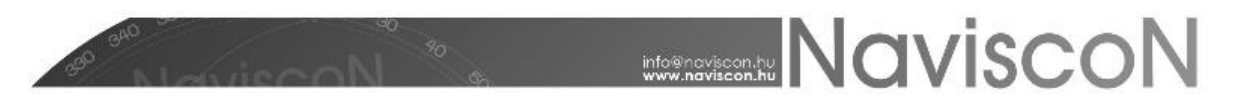

### 1. sz. Melléklet: Károsítási adatok validálása

#### Hiányos kitöltöttségű kárbejelentő!

Bármelyik üres az alábbi mezők közül:

Fafaj, Károsítás, Érintett terület, Gyakoriság, Kárerély, Észlelés, Jel

Erdőben elhelyezett hulladék (702) károsítás esetén a fafaj nem adható meg, 614, 615, 622-es kódok esetén nem kötelező.

Erdőben elhelyezett hulladék (702) és Verőköltő bodobács (1030) károsítás esetén a kárerély nem adható meg.

A Jel Csak "A" típus esetén kötelező.

#### Zárlati károsító: érvénytelen kárkód vagy jel!

A-EKB lapon a *Jel* 901-909 közötti károsítás esetén kötelezően zárlati (Z), 901-nél kisebb vagy 909-nél nagyobb esetben pedig kötelezően kitöltendő (F, H, Z).

B-EKB lapon a Jel 901-909 közötti károsítás esetén kötelezően zárlati (Z).

#### Figyelmeztetés: a kár nem jellemző a megadott észlelési időben!

A kártételi időszak vagy a kárkép megjelenésének lehetséges ideje, illetve a az észlelési idő közötti összefüggést ellenőrzi a program. Ennek alapjául a korábbi szakmai tapasztalatok szolgálnak. Tekintettel arra, hogy a kivételes eseteket sem zárjuk ki, a rögzített szabályoktól eltérő adatok esetén "Figyelmeztetés" jelző kerül a megjegyzésbe, a lap állapota ettől függetlenül hibás marad.

#### Fafaj-károsító ellentmondás!

A fafaj és a károsítás közötti kapcsolatot is ellenőrzi a program, nem megfelelő fafajkárosítás páros megadása esetén olvasható a hibaüzenet. (A fafajok és károsítások közötti kapcsolatot a Fafaj-károsítás táblázatban ellenőrizhetjük, mely megtalálható a *Károsítások segédtáblázata* riportban.)

#### Védekezés megadása esetén mód és állapot is kitöltendő!

Ha a védekezés módja és állapota közül az egyik ki van töltve, akkor a másiknak is ki kell lennie töltve!

#### Ellentmondás a megadott észlelési idő és a negyedév között!

Ilyen hibát kapunk, ha az észlelés hónapja nem a megadott negyedévben (konténer altípus) van. (Kitöltetlen negyedév esetén minden esetben.) (Az észlelés és negyedév közötti kapcsolatot a Károsítás-hónap táblázatban ellenőrizhetjük, mely megtalálható a *Károsítások segédtáblázata* riportban.)

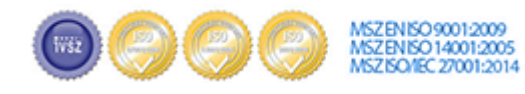

## NaviscoN

#### Az érintett terület csak 0,01 és 50ha közötti érték lehet!

Az érintett terület csak 0,01 és 50ha közötti érték vagy teljes terület esetén "r" vagy "R" jelölés lehet.

#### Az érintett terület nem lehet nagyobb a részlet területénél!

Az érintett terület nem lehet nagyobb, mint az erdőrészlet adatoknál feltüntetett teljes terület.

#### Fatömeg csak 100% gyakoriság és kárerély esetén lehet "R"!

A: Fatömeg csak 100% gyakoriság és kárerély esetén lehet "R"!

B: Fatömeg csak teljes gyakoriság, kárerély és terület (R) esetén lehet "R"!

#### A Jel nem lehet üres!

"A" esetében kötelező a Jel mező kitöltése.

#### A megadott kár csak 100%-os káreréllyel fogadható el!

A 614, 615, 622-es károk fafaj megjelölésenélkül és a209, 618-as károk csak 100%-os káreréllyel fogadhatók el.

#### Kárerély nem értelmezett!

Erdőben elhelyezett hulladék (702) és Verőköltő bodobács (1030) károsítás esetén nem adható meg kárerély.

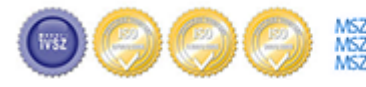

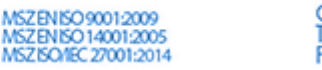